## 63. ¿Cómo unir gráficamente o hacer merge de polígonos en la misma capa en QGIS?

1. Para Iniciar una sesión se debe cargar el shapefile en QGIS y dar clic derecho a Conmutar Edición

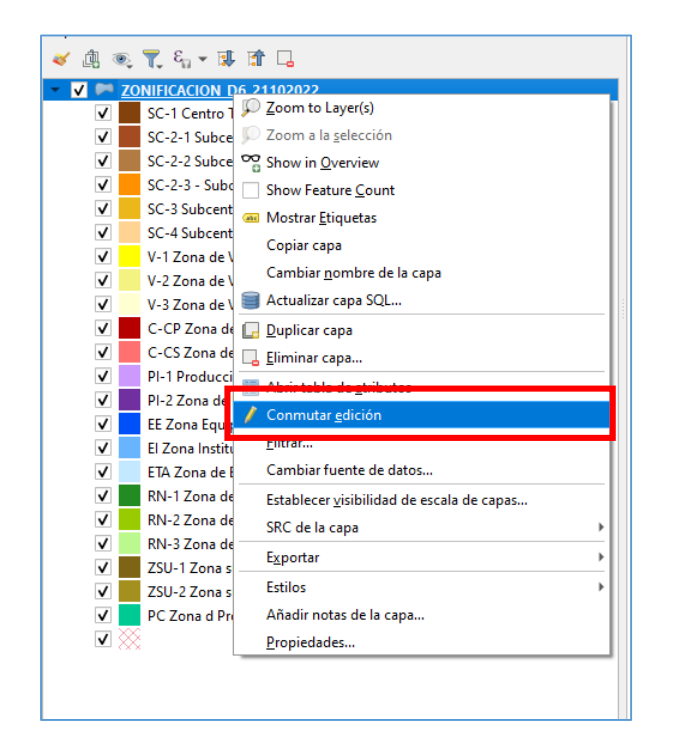

2. Se activará la Barra de Herramientas de Digitalización, que contiene:

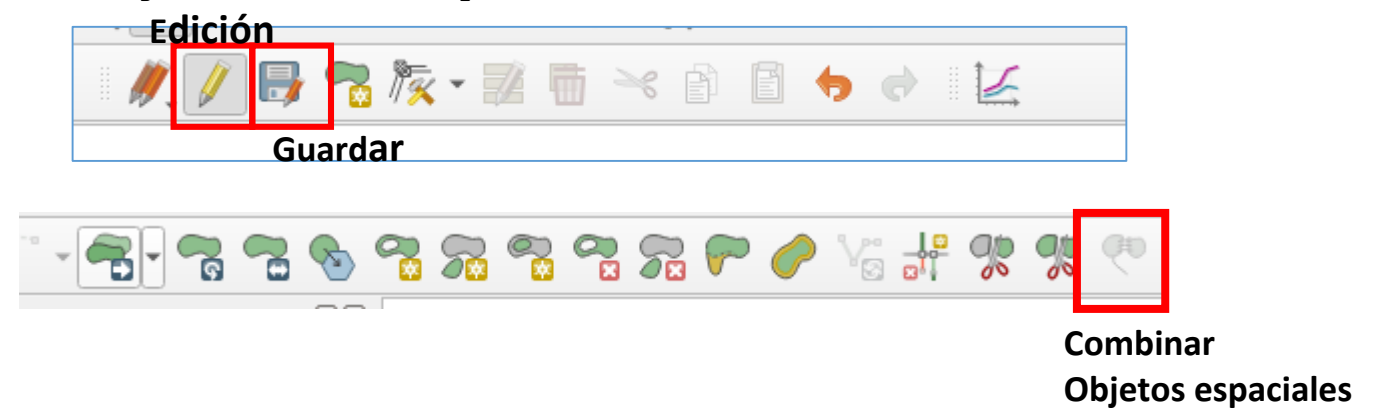

3.hay que seleccionar los dos polígonos que se quieren unir y automáticamente se activara el icono de **combinar objetos espaciales**.

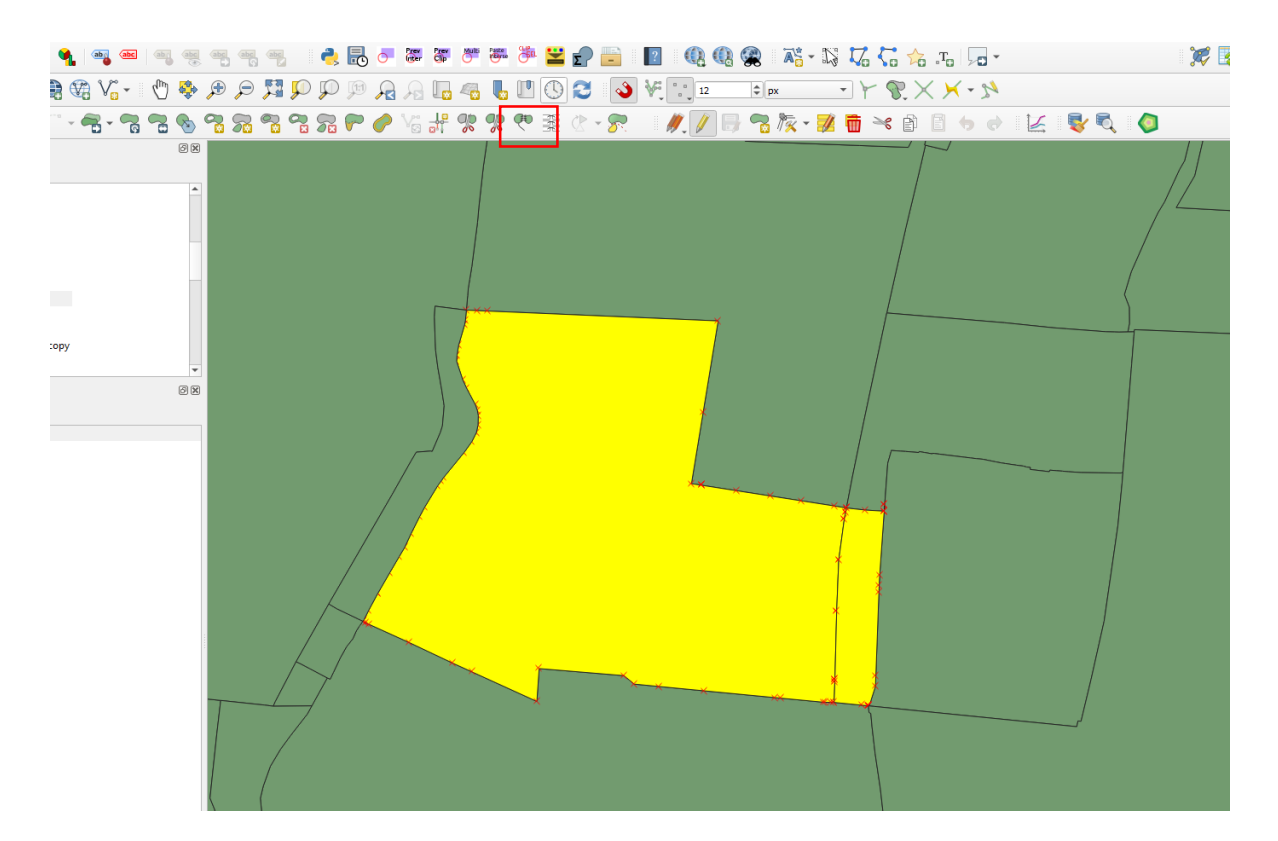

4.luego Seleccionar la herramienta y aparecerá una ventana.

|           | LtnText                | DISTRITOS              | area_b_m2       | ID              | Cod_id          | km              | codzona         | codzona2        | codzonam        | barrio_    |
|-----------|------------------------|------------------------|-----------------|-----------------|-----------------|-----------------|-----------------|-----------------|-----------------|------------|
| ld        | Objeto espaci 🔻        | Objeto espaci 🔻        | Objeto espaci 🔻 | Objeto espaci 🔻 | Objeto espaci 🔻 | Objeto espaci 🔻 | Objeto espaci 🔻 | Objeto espaci 🔻 | Objeto espaci 🔻 | Objeto esp |
|           | COMANDANTE             | DISTRITO 6             | 13,631.0661694  | NULL            | 831.00000000000 | 0.17782         | 81              | 0               | 81              | COMAND     |
| 193       | SECTOR NORTE           | DISTRITO 6             | 216,457.051762  | NULL            | 974.0000000000  | 5.57462000000   | 81              | 0               | 81              | SECTOR NO  |
| Combinar  | COMANDANTE             | DISTRITO 6             | 13,631.0661694  | NULL            | 831.0000000000  | 0.17782         | 81              | 0               | 81              | COMAND     |
|           | er atributos del obiet | spacial seleccionad    | ob              |                 |                 |                 |                 |                 |                 |            |
| Toma Toma | a dalbatos del objet   |                        |                 |                 |                 |                 |                 |                 |                 |            |
| 📰 Toma    | attributes from feat   | ure with the largest a | irea            |                 |                 |                 |                 |                 |                 |            |
| Toma      | attributes from feat   | ure with the largest a | irea            |                 |                 |                 |                 |                 |                 |            |
| Toma      | attributes from feat   | ure with the largest a | area            |                 |                 |                 |                 |                 |                 |            |

5. seleccionar la información del atributo que se desea mantener y dar clic en el icono **tomar atributos del objeto espacial seleccionado**.

6.Aceptar y los elementos quedan unidos.

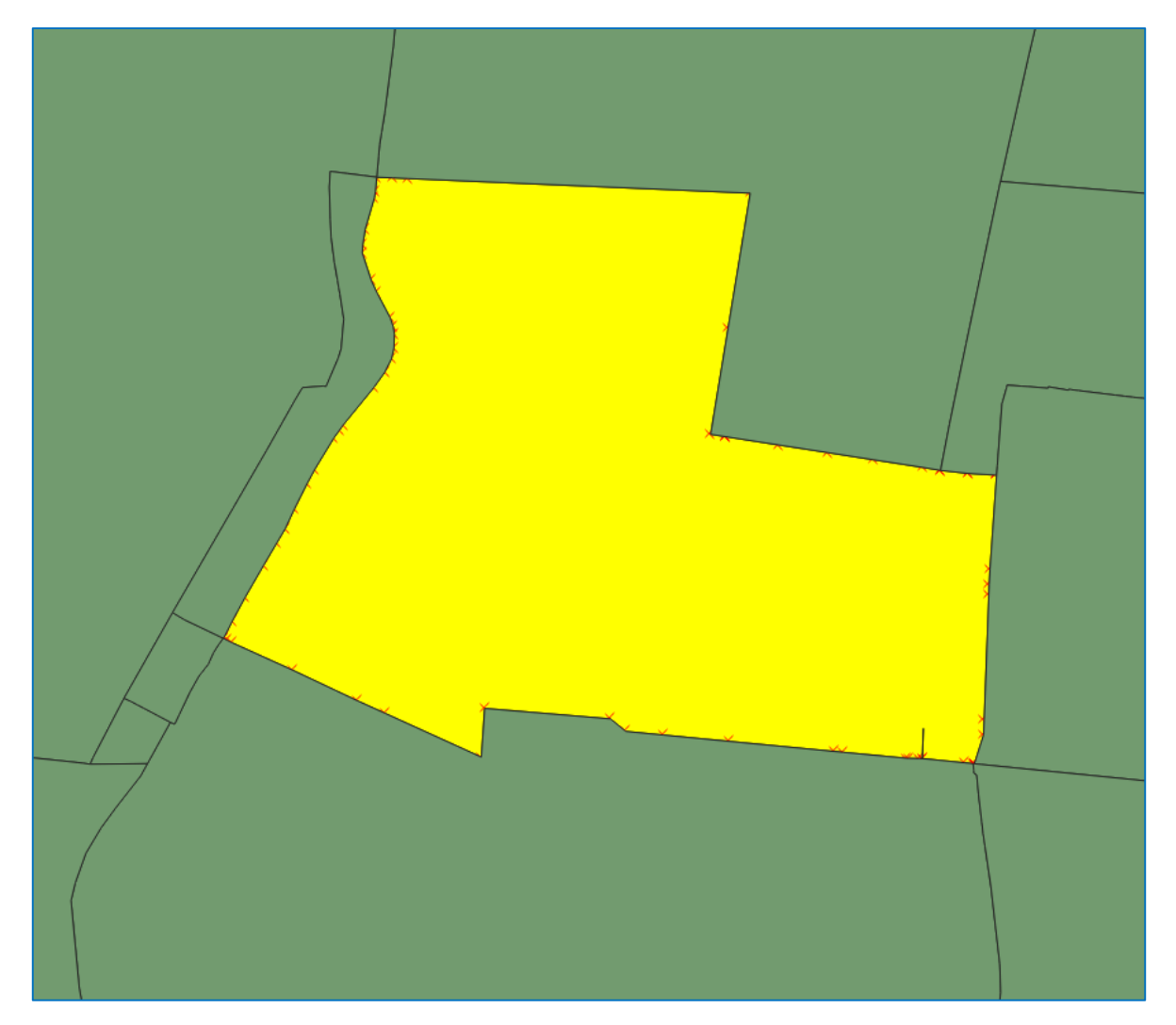